# Nuance<sup>®</sup> Dragon<sup>®</sup> Bluetooth Wireless Headset II

## **User Guide**

For the Nuance® Dragon® family of speech recognition solutions

Anleitung in Deutsch: Klicken Sie hier Guide en français : cliquez ici Guía en español: hacer clic aquí

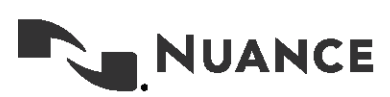

## Copyright

Dragon Bluetooth Wireless Headset II

This material may not include some last-minute technical changes and/or revisions to the software. Changes are periodically made to the information provided here. Future versions of this material will incorporate these changes.

Nuance Communications, Inc. has patents or pending patent applications covering the subject matter contained in this document. The furnishing of this document does not give you any license to such patents.

No part of this manual or software may be reproduced in any form or by any means, including, without limitation, electronic or mechanical, such as photocopying or recording, or by any information storage and retrieval systems, without the express written consent of Nuance Communications, Inc. Specifications are subject to change without notice.

© Nuance Communications Inc. 2023

Nuance, the Nuance logo, the Dragon logo, Dragon, and RealSpeak are registered trademarks or trademarks of Nuance Communications, Inc. in the United States or other countries. All other names and trademarks referenced herein are trademarks of Nuance Communications or their respective owners. Designations used by third-party manufacturers and sellers to distinguish their products may be claimed as trademarks by those third-parties.

#### Disclaimer

Nuance makes no warranty, express or implied, with respect to the quality, reliability, currentness, accuracy, or freedom from error of this document or the product or products referred to herein and specifically disclaims any implied warranties, including, without limitation, any implied warranty of merchantability, fitness for any particular purpose, or noninfringement.

Nuance disclaims all liability for any direct, indirect, incidental, consequential, special, or exemplary damages resulting from the use of the information in this document. Mention of any product not manufactured by Nuance does not constitute an endorsement by Nuance of that product.

#### Notice

Nuance Communications, Inc. is strongly committed to creating high quality voice and data management products that, when used in conjunction with your own company's security policies and practices, deliver an efficient and secure means of managing confidential information.

Nuance believes that data security is best maintained by limiting access to various types of information to authorized users only. Although no software product can completely guarantee against security failure, Nuance Management Center software contains configurable password features that, when used properly, provide a high degree of protection.

We strongly urge current owners of Nuance products that include optional system password features to verify that these features are enabled. You can call our support line if you need assistance in setting up passwords correctly or in verifying your existing security settings.

Published by Nuance Communications, Inc., Burlington, Massachusetts, USA

Visit Nuance Communications, Inc. on the Web at www.nuance.com.

2/27/2023

## Contents

| About this guide                          | 1  |
|-------------------------------------------|----|
| Guide overview                            | 2  |
| Audience                                  | 2  |
| Chapter 1: Introduction                   | 3  |
| About the headset                         | 4  |
| Headset components                        | 4  |
| Technical specifications                  | 6  |
| Product safety                            |    |
| Chapter 2: Getting started                |    |
| Charge your headset                       |    |
| Check your battery level                  | 11 |
| Turn your headset on and off              | 12 |
| LED indicator lights                      |    |
| Audio alerts                              | 12 |
| Status icons                              |    |
| Pair your headset                         | 14 |
| Before you begin                          | 14 |
| Apple devices—iOS                         |    |
| Android devices—Android OS                | 15 |
| Windows devices                           | 16 |
| Pair your headset with additional devices |    |
| Switch between paired devices             |    |
| Wear your headset                         |    |
| Chapter 3: Dictating with your headset    |    |
| Dictate — Dragon Professional solutions   | 21 |
| Dictate — Dragon Anywhere                 |    |
| Dictate — Dragon Professional Anywhere    | 24 |
| Chapter 4: Calling with your headset      |    |
| Call basics                               |    |
| Make a call                               |    |
| Answer a call                             |    |
| End a call                                |    |

| Adjust the volume                                    |  |
|------------------------------------------------------|--|
| Mute a call                                          |  |
| Chapter 5: Using a voice assistant with your headset |  |
| Invoke your voice assistant                          |  |
| Appendix A: Troubleshooting and Maintenance          |  |
| Troubleshoot your headset                            |  |
| Maintain your headset                                |  |
| Clean your headset                                   |  |
| Support                                              |  |
|                                                      |  |

# About this guide

| Guide overview | 2 |
|----------------|---|
| Audience       | 2 |

## **Guide overview**

This guide contains the following:

• Technical specifications, system requirements, regular use instructions, troubleshooting procedures, and maintenance instructions for the Dragon Bluetooth Wireless Headset II

#### Audience

This guide is intended for Dragon users who will dictate with the headset on computers, tablets, and mobile phones.

This guide assumes you have a basic understanding of how to use those devices.

# **Chapter 1: Introduction**

| About the headset        | . 4 |
|--------------------------|-----|
| Headset components       | . 4 |
| Technical specifications | . 6 |
| Product safety           | . 8 |

## About the headset

Your Dragon Bluetooth wireless headset is designed for hands-free dictation using the Dragon family of speech recognition solutions. You can also use your headset to make and receive calls and to invoke the voice assistant for your device, such as Siri (iOS). You can dictate with Dragon when it's installed on your Bluetooth-capable computer, mobile phone, or tablet.

| Operating System                     | Device Type                                                | System Requirements                                     |
|--------------------------------------|------------------------------------------------------------|---------------------------------------------------------|
| Apple iOS (phones, tablets)          | <ul><li> Phones</li><li> Tablets</li></ul>                 | Bluetooth                                               |
| Android (phones, tablets)            | <ul><li> Phones</li><li> Tablets</li></ul>                 | Bluetooth                                               |
| Windows (laptops, desktops, tablets) | <ul><li>Laptops</li><li>Desktops</li><li>Tablets</li></ul> | <ul><li>Windows 7 or higher</li><li>Bluetooth</li></ul> |

Your headset is supported on the following devices:

#### **Headset components**

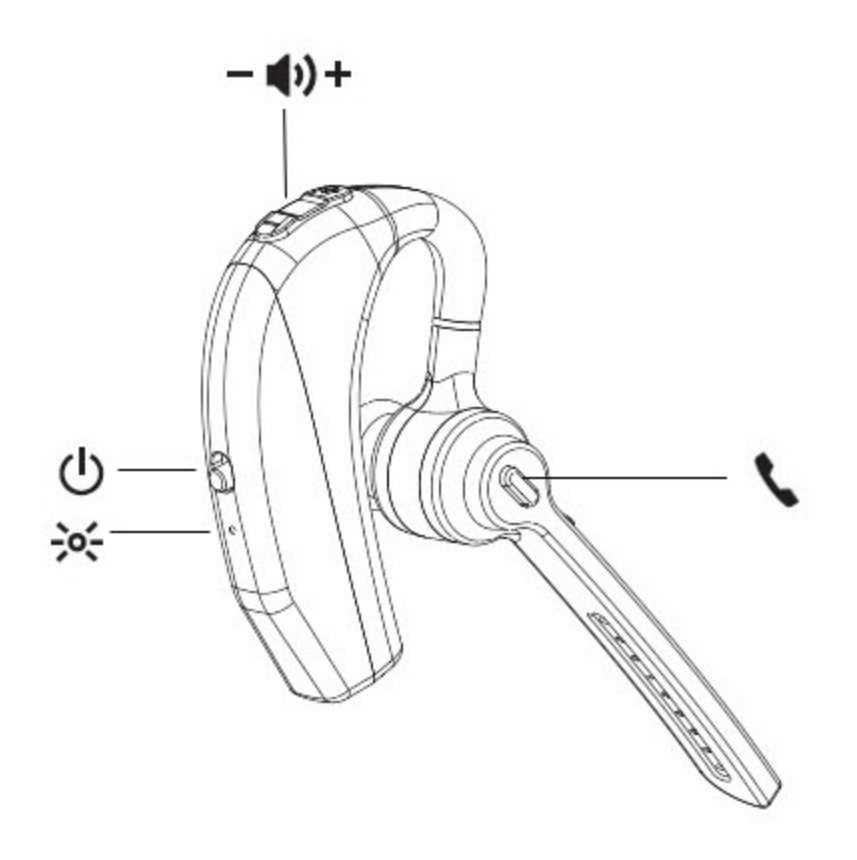

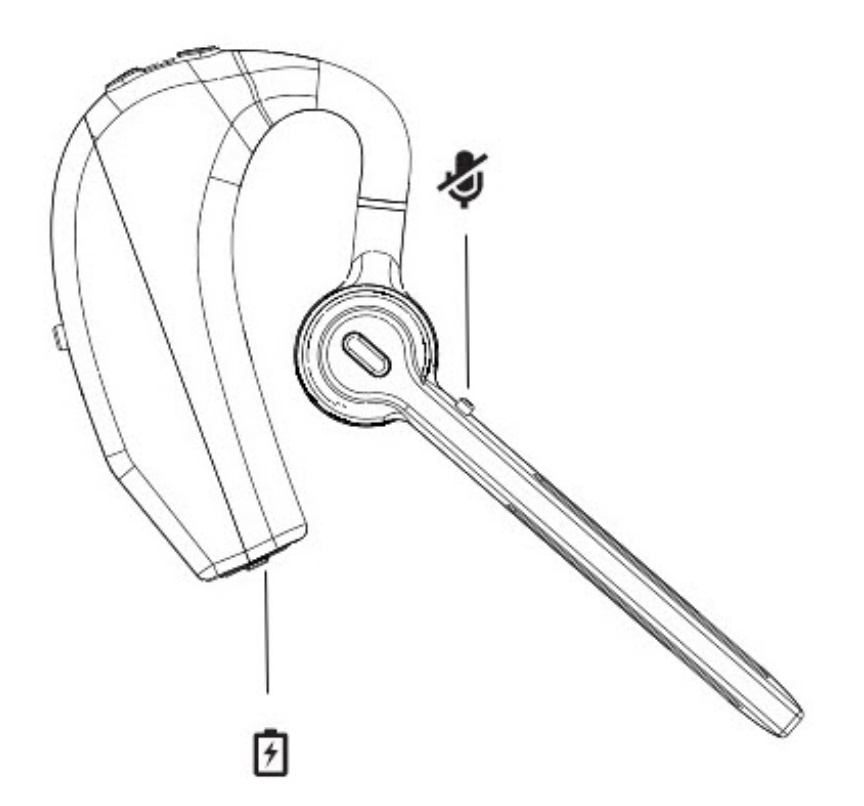

| Icon            | Description                               |
|-----------------|-------------------------------------------|
| *               | Indicator light                           |
|                 | Power ON/OFF switch                       |
| — <b>∢</b> ı) + | Volume Down (-) and Volume Up (+) buttons |
| 2               | Call button                               |
| \$              | Mute button                               |
| 7               | Charge port                               |

## **Technical specifications**

| Connectivity | Connection<br>Type                    | Wireless                                                 |
|--------------|---------------------------------------|----------------------------------------------------------|
|              | Wireless<br>Connectivity              | Bluetooth                                                |
|              | Bluetooth<br>Version                  | v5.0 + ERD/BLE                                           |
|              | Bluetooth<br>Profiles                 | HSP1.2/HFP1.7.1/A2DP1.3.1/AVRCP1.6/SPP1.2/DI1.3/AVCTP1.4 |
|              | Maximum<br>Wireless Range             | 10 meters/32.8 feet                                      |
|              | Frequency<br>Range                    | 2.400~2.480 GHz                                          |
| General      | Maximum Talk<br>Time                  | 8 hours                                                  |
|              | Maximum<br>Stand-By Time              | 240 hours                                                |
|              | Noise<br>Cancellation<br>Type         | Clear Voice Capture (CVC) technology                     |
|              | Headset Fit                           | In-Ear                                                   |
|              | Headset<br>Weight                     | 22g                                                      |
|              | Operating and storage temperature     | 32°F – 104°F (0 – 40°C)                                  |
|              | Water-resistant                       | Yes                                                      |
|              | Sweat-resistant                       | Yes                                                      |
|              | IP rating                             | IPX4                                                     |
|              | Additional<br>Accessories<br>Included | USB-C charging cable                                     |
| Power        | Rechargeable                          | Yes                                                      |
|              | Battery Type                          | Lithium Polymer 150mA                                    |
|              | Power Output                          | 3mW (Rated)                                              |
|              | Charging<br>Interface                 | USB-C                                                    |

| Charging Time                    | Approximately 2 hours |
|----------------------------------|-----------------------|
| Charging<br>Operating<br>Voltage | DC 5V                 |
| Operation<br>Voltage             | 3.3-4.2V              |
| Operation<br>Current             | 4-8mA                 |

## **Product safety**

This device complies with Part 15 of the FCC Rules. Operation is subject to the following two conditions: (1) this device may not cause harmful interference, and (2) this device must accept any interference received, including interference that may cause undesired operation.

Changes or modifications not expressly approved by the party responsible for compliance could void the user's authority to operate the equipment.

Bluetooth is a registered trademark of Bluetooth SIG, Inc. Other products and company names mentioned herein may be trademarks or trade names of their respective owners.

# **Chapter 2: Getting started**

| Charge your headset                       | 10 |
|-------------------------------------------|----|
| Check your battery level                  | 11 |
| Turn your headset on and off              | 12 |
| LED indicator lights                      | 12 |
| Audio alerts                              | 12 |
| Status icons                              |    |
| Pair your headset                         |    |
| Before you begin                          | 14 |
| Apple devices—iOS                         | 14 |
| Android devices—Android OS                | 15 |
| Windows devices                           | 16 |
| Pair your headset with additional devices | 18 |
| Switch between paired devices             | 18 |
| Wear your headset                         | 19 |

## Charge your headset

Your new headset comes partially charged and is ready for use directly out of the box. However, for maximum usage, Nuance recommends that you fully charge the headset for two hours before initial use.

Your headset comes with a charging cord. Do one of the following to charge your headset:

- Charge your headset with an adapter:
  - 1. Plug the USB-C end of the cord into your headset.
  - 2. Plug the USB end of the cord into an adapter (not included) and then plug the adapter into a power outlet.
- Charge your headset with your computer:
  - 1. Plug the USB-C end of the cord into your headset.
  - 2. Plug the USB end of the cord into an available USB port on your laptop or desktop computer.

## Check your battery level

Your headset comes with a rechargeable battery that provides the following:

- 8 hours of talk time
- 240 hours of standby time

Use the USB-C charging cord included in the box to recharge it.

In general, the red LED indicator flashes continuously when the headset battery level is low. The following table describes additional battery life indicators for specific devices.

| Device  | Visual Indicator                                                                                                    | Audio Indicator                                                                |
|---------|----------------------------------------------------------------------------------------------------|--------------------------------------------------------------------------------|
| Apple   | The battery icon ( $\hat{\mathbb{I}}$ ) in your device's status bar indicates the headset's remaining battery life. | <ul> <li>"Battery level<br/>is high"—<br/>100%-70%<br/>remaining</li> </ul>    |
|         |                                                                                                    | <ul> <li>"Battery level<br/>is<br/>medium"—</li> </ul>                         |
| Android | Battery life is indicated in 20% intervals in the Bluetooth menu.                                                   | 70%-30%<br>remaining                                                           |
|         |                                                                                                    | <ul> <li>"Battery level<br/>is low"—less<br/>than 30%<br/>remaining</li> </ul> |

## Turn your headset on and off

| Power on  | Slide the ON/OFF switch upward, away from the red LED                                                                                                    |
|-----------|----------------------------------------------------------------------------------------------------|
|           | indicator. You'll hear audio prompt "Power On".                                                                                                    |
|           | <b>Note:</b> Turning your headset on does not turn on Dragon's microphone. To turn on Dragon's microphone, see the appropriate section for turning on Dragon's microphone in "Dictating with your headset" on page 20. |
| Power off | Slide the ON/OFF switch downward, towards the red LED indicator. You'll hear audio prompt "Disconnected".                                                                                                    |
|           | <b>Note:</b> Turning your headset off does not turn off Dragon's microphone.                                                                                                    |

#### LED indicator lights

| LED light                                                            | Indicator                                         |
|----------------------------------------------------------------------|---------------------------------------------------|
| Red and blue LED flashing alternately                                | Headset is in pairing mode.                       |
| One long blue LED flash followed by one short blue and red LED flash | Headset is turned on and paired with your device. |
| Red LED flashing                                                     | Low battery.                                      |

#### Audio alerts

You'll hear the following audio alerts when you power on your headset:

| Alert                     | Description                                        |
|---------------------------|----------------------------------------------------|
| "Power On"                | Headset is powered on.                             |
| "Connected"               | Headset is connected to a paired device.           |
| "Disconnected"            | Headset is no longer connected to a paired device. |
| "Battery level is high"   | Battery life indicator.                            |
| "Battery level is medium" |                                                    |
| "Battery level is low"    |                                                    |
|                           |                                                    |

#### Status icons

The following icons appear in your device's status bar when using your Dragon Bluetooth Headset II.

| Icon | Operating System | Description                                 |
|------|------------------|---------------------------------------------|
|      | Apple            | Headset is paired with your Apple device.   |
|      | Apple            | Remaining headset battery life.             |
| *    | Android          | Headset is paired with your Android device. |
| 8    | Windows          | Headset is paired with your Windows device. |

## Pair your headset

Your Dragon Bluetooth Headset II is in pairing mode by default when you first turn it on. The red and blue LED indicators flash alternately to indicate the headset is in pairing mode. To enable pairing mode manually, see "Pair your headset with additional devices" on page 18.

Your headset can be paired with a maximum of one device at a time.

#### Before you begin

For best results, do the following before attempting to pair your headset with any devices:

- 1. Disable the **Bluetooth** setting on all devices you want to pair with your headset.
  - Apple devices
    - 1. Turn on your Apple device.
    - 2. Tap Settings>Bluetooth.
    - 3. Disable the **Bluetooth** setting.
  - Android devices
    - 1. Turn on your Android device.
    - 2. Access your Quick Settings menu by swiping down from the top of your screen.
    - 3. Tap the Bluetooth icon ( ) to disable Bluetooth.

#### • Windows devices

- 1. Turn on your Windows desktop or laptop.
- 2. Launch Settings>Devices>Bluetooth and other devices.
- 3. Disable the **Bluetooth** setting.
- 2. Turn off all Bluetooth devices that connect to the device you are attempting to pair with your headset.
- 3. Perform a hard reset on your headset. This is strongly recommended by the manufacturer to ensure successful pairing.
  - 1. Turn on your headset.

The red and blue LED indicators flash alternately.

2. Hold down the **Call+Mute** buttons simultaneously for 3 seconds, and then release.

Note: No visual indicator occurs when the reset is complete.

#### Apple devices—iOS

- 1. Turn on your Apple device.
- 2. Tap Settings>Bluetooth.
- 3. Enable Bluetooth.
- 4. Turn on your Dragon Bluetooth Headset II.

The red and blue LED lights flash to indicate the headset is in pairing mode.

Your headset appears in the list of devices on the Settings>Bluetooth page.

| ■■ AT&T LTE        | 10:54 A       | М                   | 53% 🔳 |
|--------------------|---------------|---------------------|-------|
| Settings           | Blueto        | oth                 |       |
|                    |               |                     |       |
| Bluetooth          |               | (                   |       |
| MY DEVICES         |               |                     |       |
| BB896              |               | Not Connecte        | ed i  |
| HP Sprocket 2      | 200 (FB:      | Not Connecte        | ed i  |
| OTHER DEVICES      | N.            |                     |       |
| Dragon Blueto      | ooth Heads    | et II               |       |
| To pair an Apple V | Watch with yo | ur iPhone, go to th | ie    |

If your headset doesn't appear in the list, see "Troubleshoot your headset" on page 30.

#### 5. Tap Dragon Bluetooth Headset II.

When paired successfully, the red and blue LED lights stop flashing, and the following icons appear in your device's status bar:

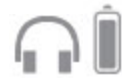

Use the battery icon to determine your headset's remaining battery life.

**Note:** Your headset remains paired with your device automatically unless you manually disconnect or unpair it.

#### Android devices—Android OS

- 1. Turn on your Android device.
- 2. Access your Quick Settings menu by swiping down from the top of your screen.
- 3. Tap the Bluetooth icon (
- ) to enable Bluetooth.
- 4. Touch and hold the Bluetooth icon.
- 5. Tap Pair new device or look under Available devices.

If your headset doesn't appear in the list, see "Troubleshoot your headset" on page 30.

6. Tap Dragon Bluetooth Headset II.

When paired successfully, the red and blue LED lights stop flashing.

Note: Your headset remains paired with your device automatically unless you manually unpair it.

#### Windows devices

- 1. Turn on your Dragon Bluetooth Headset II.
- 2. Turn on your Windows desktop or laptop.
- 3. Launch Settings>Devices>Bluetooth and other devices.
- 4. Enable the **Bluetooth** setting.
- 5. Click Add Bluetooth or other device.

The Add a device dialog box opens.

6. Click Bluetooth.

Your Windows device searches for discoverable Bluetooth devices.

| Add a device                                                                           |        |  |  |
|----------------------------------------------------------------------------------------|--------|--|--|
| Make sure your device is turned on and discoverable. Select a device below to connect. |        |  |  |
| TVBluetooth<br>Display                                                                 |        |  |  |
| C Dragon Bluetooth Headset II<br>Audio                                                 |        |  |  |
| 5 Smart Tag                                                                            |        |  |  |
|                                                                                        | Cancel |  |  |
|                                                                                        |        |  |  |

If your headset doesn't appear in the list, see "Troubleshoot your headset" on page 30.

7. Select Dragon Bluetooth Headset II.

Windows sets up your headset. When the setup is complete, a confirmation dialog box appears.

| You | ur device is ready to go!                             |            |
|-----|-------------------------------------------------------|------------|
| ត   | Dragon Bluetooth Headset II<br>Connected voice, music |            |
|     |                                                       | Disconnect |
|     |                                                       |            |
|     |                                                       | Done       |

#### 8. Click Done.

Your headset now appears on the Bluetooth & other devices page.

| Bluetooth & other devices       |
|---------------------------------|
| + Add Bluetooth or other device |
| Bluetooth                       |
| On On                           |
| Mouse, keyboard, & pen          |
| Dell MS116 USB Optical Mouse    |
| Dell USB Entry Keyboard         |
| Audio                           |
| Connected voice, music          |
|                                 |

**Note:** Your headset remains paired with your device automatically unless you manually disconnect or unpair it.

## Pair your headset with additional devices

Your headset can be paired with a maximum of one device at a time.

- 1. Turn on your device and ensure Bluetooth is enabled.
- 2. Press and hold the **Call** button on the headset until the red and blue lights are flashing to put it in pairing mode.
- 3. Follow the appropriate instructions for your device in "Pair your headset" on page 14.

#### Switch between paired devices

To switch between paired devices, manually disconnect from one paired device and then connect to another.

- 1. On the paired device to which your headset is currently connected, open the Bluetooth menu:
  - Apple devices—Tap Settings>Bluetooth.
  - Android devices—Access the Quick Settings menu and tap the Bluetooth icon (
  - Windows devices—Launch Settings>Devices>Bluetooth and other devices.
- 2. Disconnect your headset:
  - Apple devices—In the My Devices list, tap the Info icon ((i)) next to Dragon Bluetooth Headset II, and then tap Disconnect.
  - Android devices—In the Available Devices list, tap Disconnect next to Dragon
    Bluetooth Headset II.
  - Windows devices—On the Settings>Devices>Bluetooth and other devices page, click Dragon Bluetooth Headset II, and then click the Disconnect button.

You'll hear audio prompt "Disconnected".

The red and blue LED lights flash to indicate the headset is in pairing mode.

3. On the second device, open the Bluetooth menu.

See step 1 for specific instructions.

- 4. Connect your headset:
  - Apple devices—In the My Devices list, tap Dragon Bluetooth Headset II.
  - Android devices—In the Available Devices list, tap Dragon Bluetooth Headset II.
  - Windows devices—On the Settings>Devices>Bluetooth and other devices page, click Dragon Bluetooth Headset II, and then click the Connect button.

You'll hear audio prompt "Connected".

The red and blue LED lights stop flashing.

## Wear your headset

| Adjust | 1. | Flip the microphone boom towards you, then rotate the ear piece away from you.          |
|--------|----|-----------------------------------------------------------------------------------------|
|        | 2. | Lower the microphone boom.                                                              |
| Wear   | 1. | Slide the headset over your ear, then press the earpiece gently inward toward your ear. |
|        |    | Tip: For best fit, first remove your eyeglasses if you wear them.                       |
| Λ.     | 2. | Position the microphone towards your mouth for optimal recognition accuracy.            |

The headset is designed to be worn on either ear.

# Chapter 3: Dictating with your headset

| Dictate — Dragon Professional solutions |    |
|-----------------------------------------|----|
| Dictate — Dragon Anywhere               | 23 |
| Dictate — Dragon Professional Anywhere  |    |

### **Dictate — Dragon Professional solutions**

Use these instructions to dictate with the following Dragon products:

- Dragon Professional Individual
- Dragon Professional Group
- Dragon Legal Individual
- Dragon Legal Group
- Dragon Law Enforcement
- Dragon Home

To dictate with Dragon Professional and Dragon Home:

1. Turn your headset on.

You'll hear audio prompt "Connected".

- 2. Open Dragon.
- 3. If you don't already have a user profile, Dragon prompts you to create one.

You can choose your headset as your microphone after you create your user profile.

4. If you already have a user profile, from the **Settings** menu, select **Microphone>Choose Microphone**.

The Choose a Microphone dialog box appears.

| Choose a Microphone                                               | ×      |
|-------------------------------------------------------------------|--------|
| Choose a Microphone                                               | ?      |
| Headset: Dragon Bluetooth Headset II Hands-Free AG Audio (Active) |        |
| Microphone Array: Realtek Audio                                   |        |
|                                                                   |        |
|                                                                   |        |
|                                                                   |        |
|                                                                   |        |
| Automatically adjust the microphone level as I speak              |        |
| < Back Finish                                                     | Cancel |

5. Select Headset: Dragon Bluetooth Headset II and then click Next.

Dragon sets up your microphone.

6. Click Finish.

turns green.

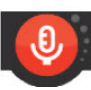

7. From the DragonBar, click the microphone button ( ) and begin dictating when the button

Note: Turning off Dragon's microphone does not turn off your headset. To conserve battery life when you're not dictating, turn your headset off.

## Dictate — Dragon Anywhere

1. Turn your headset on.

You'll hear audio prompt "Connected".

- 2. Open Dragon Anywhere.
- 3. Tap Dragon's microphone button (

) and begin dictating when the button turns green.

Dragon uses the Bluetooth headset for dictation automatically. If you unpair or shut off the Bluetooth headset, Dragon uses the microphone on your iOS or Android device.

## **Dictate — Dragon Professional Anywhere**

Use these instructions to dictate with the following Dragon products:

- Dragon Professional Anywhere
- Dragon Legal Anywhere
- 1. Turn your headset on.

You'll hear audio prompt "Connected".

- 2. Open Dragon Professional Anywhere.
- 3. From the DragonBar, select Microphone>Headset (Dragon Bluetooth Headset II Hands-Free AG Audio).

| Log Off                                                                              | 1                                                         |
|--------------------------------------------------------------------------------------|-----------------------------------------------------------|
| Microphone +                                                                         | Headset (Drag In Bluetooth Headset II Hands-Free AG Audio |
| Speech Profile                                                                       | Microphone (Logitech USB Headset H340)                    |
| Options<br>Manage Auto-texts                                                         | Microphone Array (Realtek Audio)                          |
| Manage Step-by-step Commands<br>Manage Vocabulary<br>Import Words<br>Change Password |                                                           |
| Show/Hide Dictation Box<br>Show Most Recent Message<br>Show Log File                 |                                                           |
| Help<br>What You Can Say                                                             |                                                           |
| Exit                                                                                 |                                                           |

4. Tap Dragon's microphone button (

# **Chapter 4: Calling with your headset**

| Call basics       |  |
|-------------------|--|
| Make a call       |  |
| Answer a call     |  |
| End a call        |  |
| Adjust the volume |  |
| Mute a call       |  |

## **Call basics**

#### Make a call

- 1. Ensure your Dragon Bluetooth Headset II is on and connected to your phone.
- 2. Make a call on your phone.

You'll hear the audio through your headset.

- 3. Adjust the volume using the Volume Down (-) and Volume Up (+) buttons.
- 4. Press the **Call** button (**\**) to end the call.

#### Answer a call

Press the Call button ( ) when you are receiving an incoming call.

#### End a call

Press the Call button ( $\mathbf{S}$ ).

#### Adjust the volume

Press the Volume up button (+) or Volume down button (-).

#### Mute a call

Press the Mute button ( 4).

# Chapter 5: Using a voice assistant with your headset

| Invoke your voice assistant |  |
|-----------------------------|--|
|-----------------------------|--|

### Invoke your voice assistant

You can invoke the following voice assistants with your headset:

- Siri (iOS)
- Google Assistant<sup>™</sup> (Android OS)
- Cortana (Windows)

Before invoking your voice assistant, first check the settings on your device to determine whether the assistant requires a wake up word (such as "Hey Siri") to open it.

To invoke your voice assistant:

- 1. Double-tap the **Call** button (**\**) on your headset.
- 2. Do one of the following:
  - If your device requires a wake up word, say the word ("Hey Siri", "Hey Google", or "Hey Cortana") and then say a command or question.
  - If your device does not require a wake up word, say a command or question.

# Appendix A: Troubleshooting and Maintenance

| I roubleshoot your headset |    |
|----------------------------|----|
| Maintain your headset      |    |
| Clean your headset         |    |
| Support                    | 34 |

## Troubleshoot your headset

| Issue              | Procedures                                                                                                    |
|--------------------|----------------------------------------------------------------------------------------------------|
| Headset won't pair | All device types (Apple, Android, Windows):                                                                                                    |
|                    | <ul> <li>Ensure you've performed the recommended steps<br/>before pairing:</li> </ul>                                                                                                    |
|                    | <ul> <li>Disable the <b>Bluetooth</b> setting on all<br/>devices you want to pair with your<br/>headset.</li> </ul>                                                                                                    |
|                    | For instructions, see "Pair your headset" on page 14.                                                                                                    |
|                    | <ul> <li>Turn off all Bluetooth devices that<br/>connect to the device you are attempting<br/>to pair with your headset.</li> </ul>                                                                                                    |
|                    | Your device might have difficulty<br>discovering your Dragon Bluetooth<br>headset if there are many other Bluetooth<br>devices in range. If your headset isn't<br>listed in the list of available devices and<br>you can't turn off other Bluetooth devices<br>in range, consider moving to a different<br>area where there are fewer Bluetooth<br>devices. |
|                    | Perform a hard reset on your headset.                                                                                                    |
|                    | For instructions, see "Pair your headset" on page 14.                                                                                                    |
|                    | <ul> <li>Restart the device you're attempting to pair with<br/>your headset.</li> </ul>                                                                                                    |
|                    | <ul> <li>Move your headset closer to your device. Your<br/>headset has a range of 10 meters/32.8 feet.</li> </ul>                                                                                                    |
|                    | Apple and Android devices:                                                                                                    |
|                    | <ul> <li>If you selected Forget This Device on your<br/>Android or Apple device, do one of the following to<br/>allow your Dragon Bluetooth headset to re-appear<br/>in the list of devices when pairing:</li> </ul>                                                                                                    |
|                    | <ul> <li>Apple (iOS 15 or later)—Select Set-<br/>tings&gt;General&gt;Transfer or Reset<br/>[Device]&gt;Reset&gt;Reset Network<br/>Settings.</li> </ul>                                                                                                    |
|                    | Android                                                                                                    |
|                    | <ol> <li>Go to Settings&gt;System and tap<br/>the Advanced drop-down</li> </ol>                                                                                                    |

|               | button.                                                                                                    |
|---------------|----------------------------------------------------------------------------------------------------|
|               | <ol> <li>Select Reset options and then tap Reset Wi-Fi, mobile, &amp; Bluetooth.</li> </ol>                                                                                                    |
|               | 3. Tap the <b>Reset settings</b> button.                                                                                                    |
|               | For more information, consult the technical documentation for your device.                                                                                                    |
|               | Windows devices:                                                                                                    |
|               | <ul> <li>Check for and install any Windows updates. This<br/>downloads any necessary files that may be<br/>missing.</li> </ul>                                                                                      |
|               | <ul> <li>Run the Windows 10 Bluetooth troubleshooter.<br/>This can scan for and fix any Bluetooth problems.</li> </ul>                                                                                              |
|               | From the <b>Start</b> menu, select <b>Settings&gt;Update &amp;</b><br><b>Security&gt; Troubleshoot &gt;Bluetooth</b> .                                                                                              |
| Can't dictate | • Ensure Dragon's microphone button is on. Turning<br>on your headset does not turn on Dragon's<br>microphone automatically. Click or tap Dragon's<br>microphone button and begin dictating when it<br>turns green. |
|               | <ul> <li>Disconnect your headset and then reconnect it.<br/>Do the following:</li> </ul>                                                                                                    |
|               | 1. Open the Bluetooth menu:                                                                                                    |
|               | <ul> <li>Apple devices—Tap<br/>Settings&gt;Bluetooth.</li> </ul>                                                                                                    |
|               | Android devices—Access the<br>Quick Settings menu and tap the                                                                                                    |
|               | Bluetooth icon ( 💙 ).                                                                                                    |
|               | <ul> <li>Windows devices—Launch Set-<br/>tings&gt;Devices&gt;Bluetooth and<br/>other devices.</li> </ul>                                                                                                    |
|               | 2. Disconnect your headset:                                                                                                    |
|               | <ul> <li>Apple devices—In the My<br/>Devices list, tap the Info icon (         <ol> <li>next to Dragon Bluetooth<br/>Headset II, and then tap<br/>Disconnect.</li> </ol> </li> </ul>                                |
|               | <ul> <li>Android devices—In the<br/>Available Devices list, tap<br/>Disconnect next to Dragon<br/>Bluetooth Headset II.</li> </ul>                                                                                  |

|                           | <ul> <li>Windows devices—On the Set-<br/>tings&gt;Devices&gt;Bluetooth and<br/>other devices page, click</li> <li>Dragon Bluetooth Headset II,<br/>and then click the Disconnect<br/>button.</li> </ul> |
|---------------------------|----------------------------------------------------------------------------------------------------|
|                           | You'll hear audio prompt "Disconnected".                                                                                                    |
|                           | The red and blue LED lights flash to indicate the headset is in pairing mode.                                                                                                    |
|                           | 3. Open the Bluetooth menu.                                                                                                    |
|                           | <ul> <li>Apple devices—Tap<br/>Settings&gt;Bluetooth.</li> </ul>                                                                                                    |
|                           | <ul> <li>Android devices—Access the<br/>Quick Settings menu and tap the</li> </ul>                                                                                                    |
|                           | Bluetooth icon ( ).                                                                                                    |
|                           | <ul> <li>Windows devices—Launch Set-<br/>tings&gt;Devices&gt;Bluetooth and<br/>other devices.</li> </ul>                                                                                                |
|                           | 4. Re-connect your headset:                                                                                                    |
|                           | <ul> <li>Apple devices—In the My<br/>Devices list, tap Dragon<br/>Bluetooth Headset II.</li> </ul>                                                                                                    |
|                           | <ul> <li>Android devices—In the<br/>Available Devices list, tap<br/>Dragon Bluetooth Headset II.</li> </ul>                                                                                             |
|                           | <ul> <li>Windows devices—On the Set-<br/>tings&gt;Devices&gt;Bluetooth and<br/>other devices page, click</li> <li>Dragon Bluetooth Headset II,<br/>and then click the Connect<br/>button.</li> </ul>    |
|                           | You'll hear audio prompt "Connected".                                                                                                    |
|                           | The red and blue LED lights stop flashing.                                                                                                    |
| Audio recognition is poor | <ul> <li>Ensure the headset is in close range of your<br/>device and there are no large objects between the<br/>headset and your device.</li> </ul>                                                     |

## Maintain your headset

- Keep the headset dry and away from water.
- Do not expose the headset to direct sunlight or hot places. High temperatures will shorten the life of electronic devices, destroy the battery, or distort plastic components.
- Do not expose the headset to extreme cold.
- Do not attempt to dismantle the headset components.
- Do not drop the product on hard surfaces.
- Do not use harsh chemicals or detergent to clean the headset components.

#### **Clean your headset**

Use a dry microfiber cloth to wipe down your headset. This helps remove light buildup without scratching the device.

## Support

Need more help? Contact Technical Support Monday-Friday at one of the following numbers:

- US-based customers
  - 1-857-214-6311
- International customers
  - +44 (0) 20 3027 4217 (UK)(9:00 AM 5:00 PM GMT)
  - +49 (0) 69 51709363 (Germany)(9:00 AM 5:00 PM CET/CEST)
  - +33 (0) 1 706 15495 (France)(9:00 AM 5:00 PM CET/CEST)
  - +31 (0) 20 346 9373 (Netherlands)(9:00 AM 5:00 PM CET/CEST)
  - +39 (0) 269633496 (Italy)(9:00 AM 5:00 PM CET/CEST)
  - +34 (0) 91275 4439 (Spain)(9:00 AM 5:00 PM CET/CEST)
  - +61 1300 856 388 (Australia)(9:00 AM 5:00 PM AEST)
  - +64 0800 523 585 (New Zealand)(9:00 AM 5:00 PM NZST)
  - 001 514 228 9199 (Canada)(9:00 AM 5:00 PM EST)